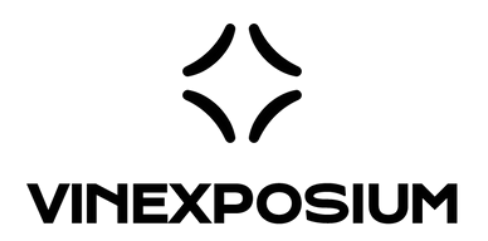

## **TUTORIAL #2**

# How to pre-book a meeting with an exhibitor?

FOR : WINE PARIS & VINEXPO PARIS VINEXPO ASIA VINEXPO AMERICA WORLD BULK WINE EXHIBITION

Boarding now for your event !

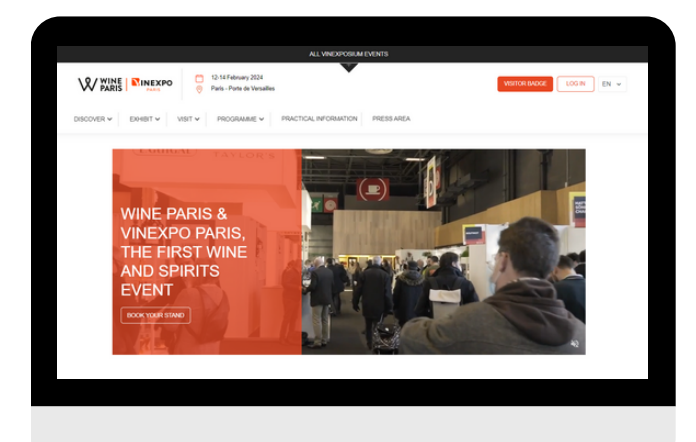

#### BOARDING NOW FOR YOUR EVENT

### How do I make an online meeting with a producer?

**<u>Step 1</u>**-Go to the event website or Download the Vinexposium mobile app (QR code).

- Wine Paris & Vinexpo Paris
- <u>Vinexpo Asia</u>
- <u>Vinexpo America</u>
- World Bulk Wine Exhibition

**<u>Step 2</u>** - Log in by filling your account e-mail and password.

**<u>Step 3</u>** - Click on the 'Visit' menu. Then click on 'Exhibitors catalogue'

**<u>Step 4</u>** - Search for the producer(s)/product(s) you are interested in by using the search bar or the filters on the left side.

**<u>Step 5</u>** - Send an meeting request by clicking on the calendar icon. Possibility to contact all producers by message.

**<u>Step 6</u>** - Fill in the required fields (participants, date, time ....).

**<u>Step 7</u>** - Follow-up the meetings status.

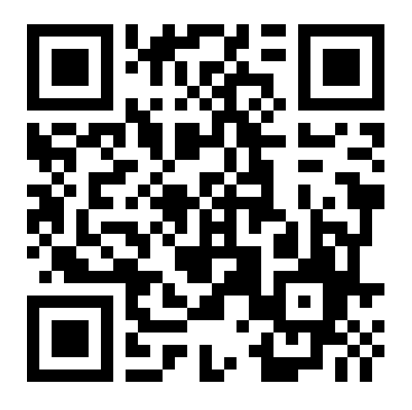

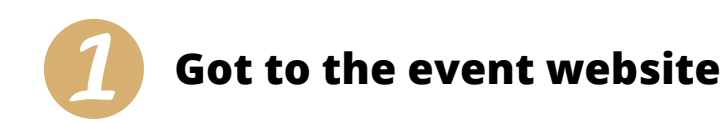

- Go to the event website
  - Wine Paris & Vinexpo Paris https://wineparis-vinexpo.com
  - Vinexpo Asia https://vinexpoasia.com/
  - Vinexpo America https://vinexpo-america.com
  - World Bulk Wine Exhibition https://worldbulkwine.com/
- Or download the Vinexposium mobile application from the App Store or Google Play (Qr code on previous page).

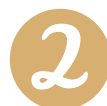

#### Log in to your account

• Click on 'Log in' and enter your account email and password.

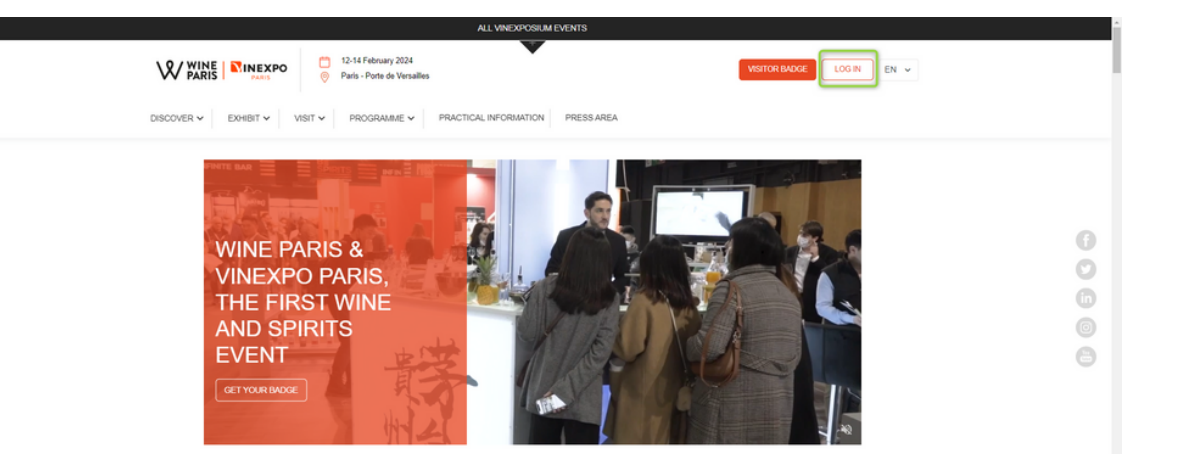

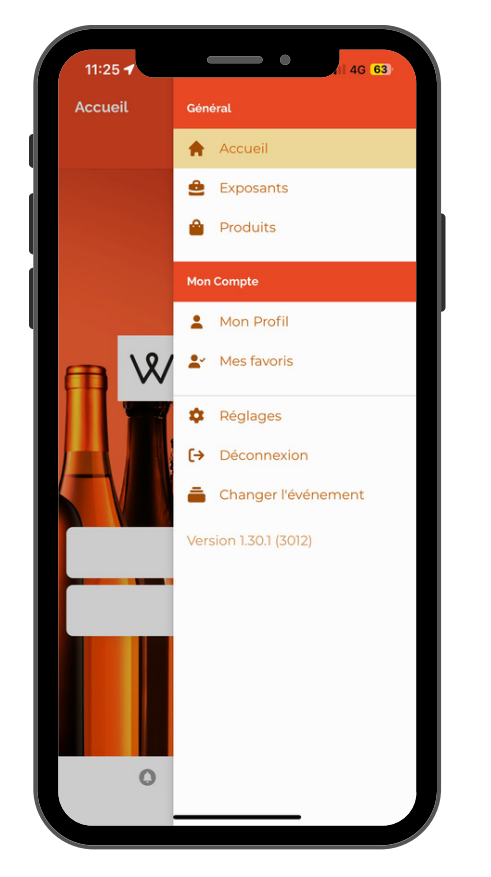

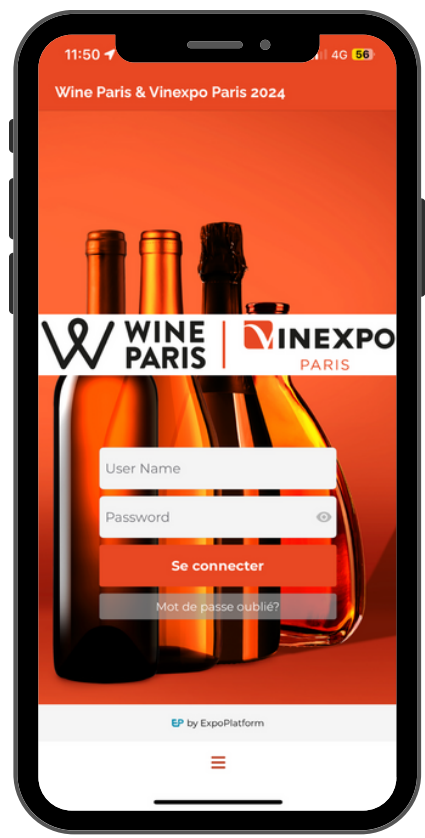

| LOG IN                                                                                                   | × |
|----------------------------------------------------------------------------------------------------|---|
| Please use the information that you indicated during your<br>registration or that you received by email. |   |
| Email or username                                                                                        |   |
| Password                                                                                                 | Ø |
| LOGIN<br>Forgot Password?                                                                                |   |

If you no longer remember your password, click on '**Forgot password?'**. You will receive an email with a link to create a new one.

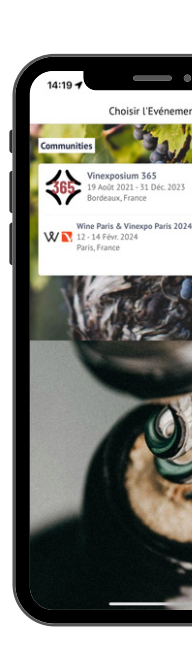

**Go to the catalogue section** 

- Click on the 'Visit' menu. Then click on 'Exhibitors catalogue'.
- The producers and products catalogue appears.

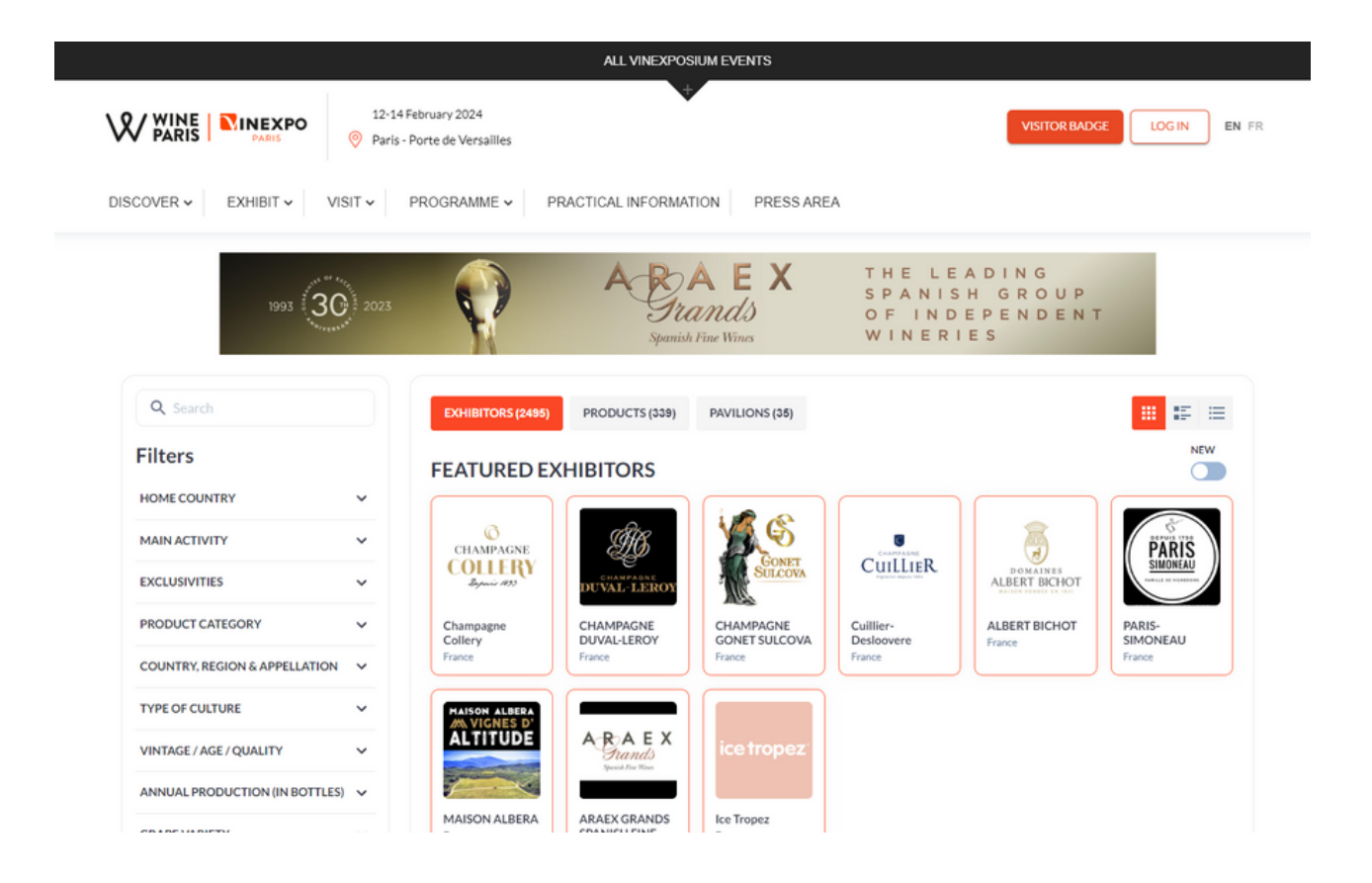

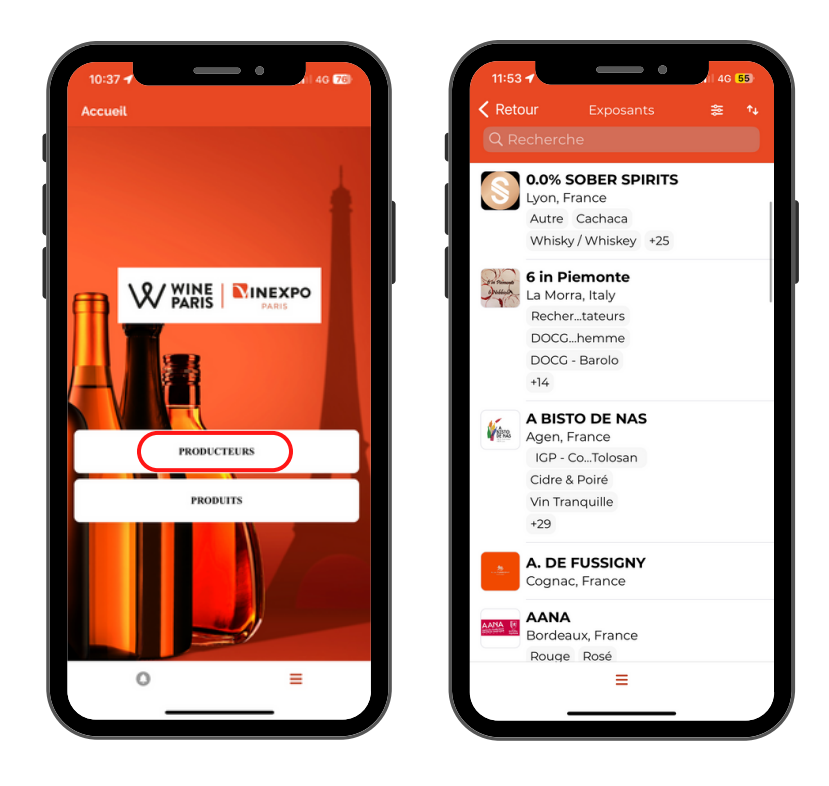

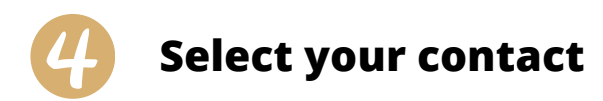

To search the catalogue, there are several options:

#### 1. Using the search bar

Type directly the name of the company/product, if you know it.

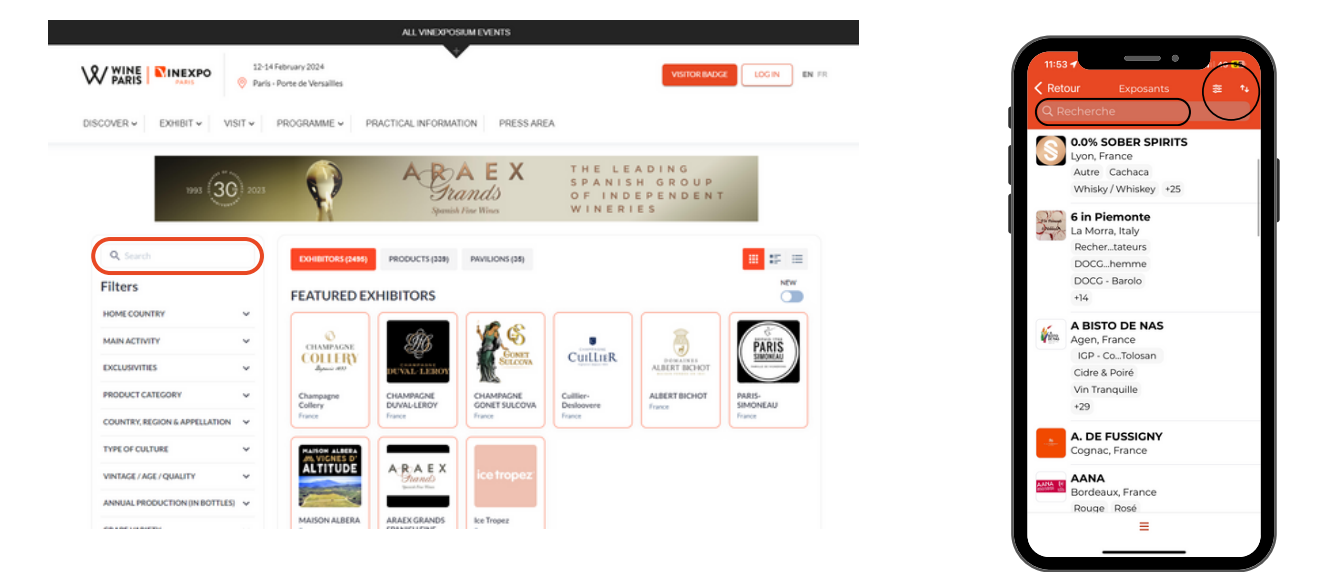

#### 2. Using the filters

- Depending on the selection of filters provided on the left-hand side, select the one/those you would like.

- If you want to **add a filter**: select it.

- If you want to **delete a filter**: click on the cross at the top of "Your filters". You can also uncheck it on the side.

- Once the filter(s) has/have been selected, the selection automatically updates itself.

- It is also possible to **delete all your filters** by clicking on "Reset all".

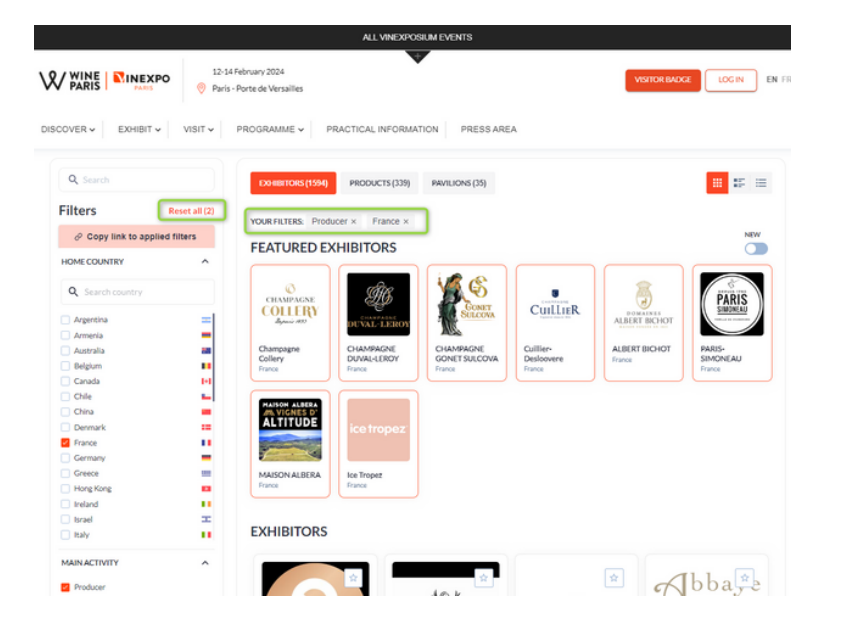

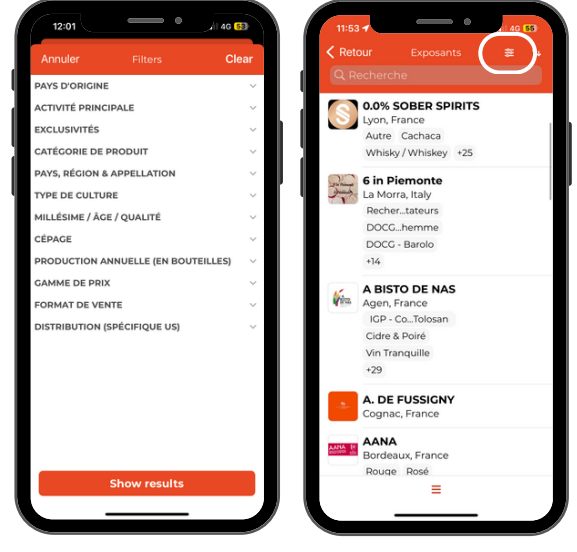

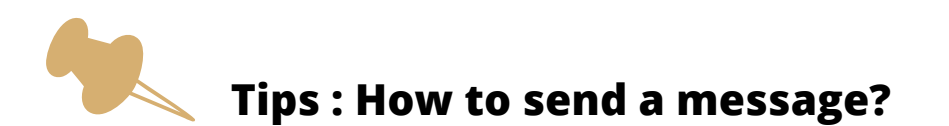

- You have found the producer and/or the product you are looking for?
- You can **send a message** to connect with him/her and arrange a date and time for an appointment, for example.
- Once the message has been sent, the person will **receive a notification** informing him or her that they have a new message to view. When they answer it, you will receive a notification informing you that you have a new message.

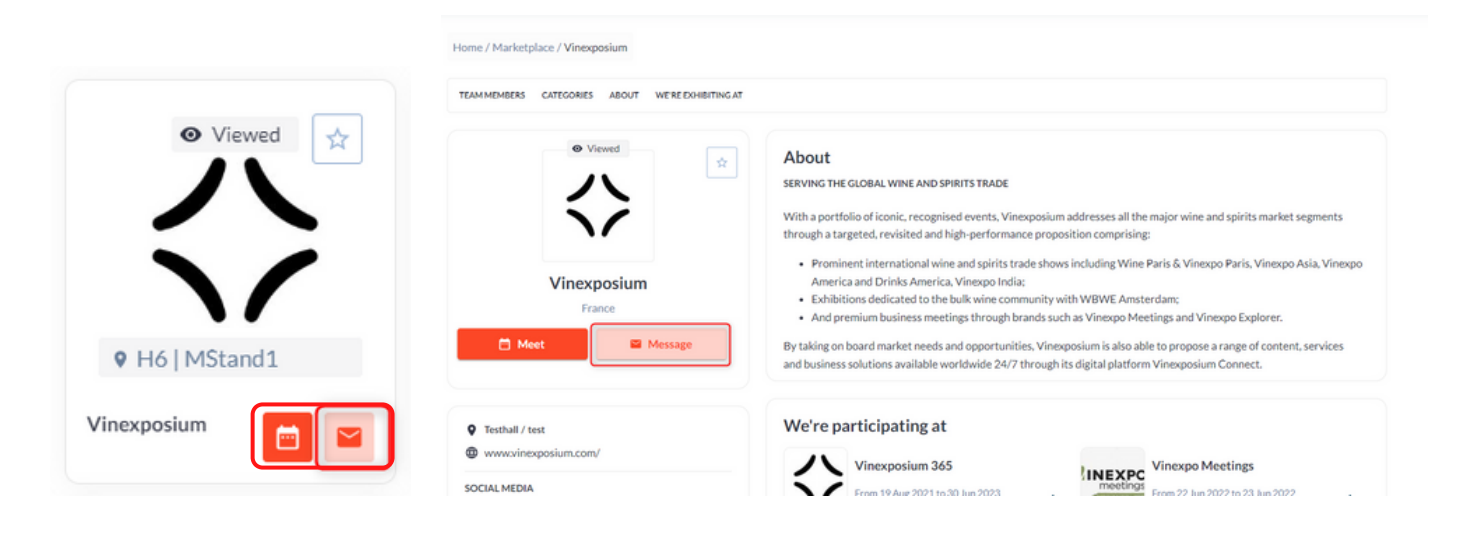

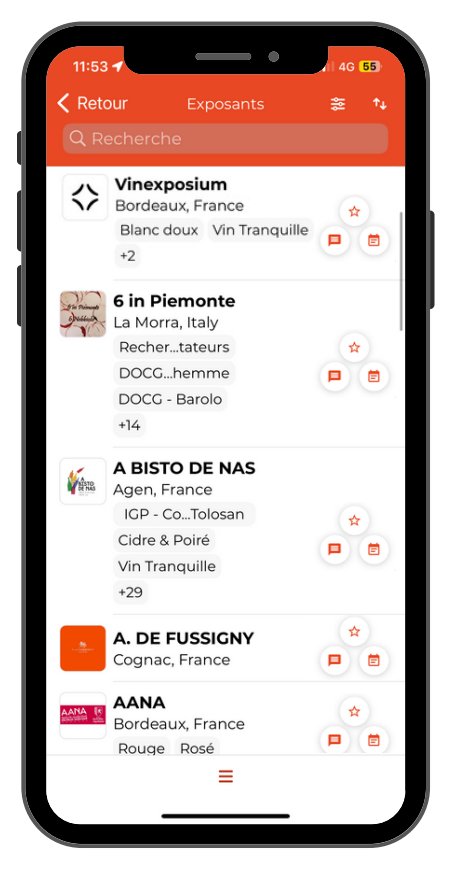

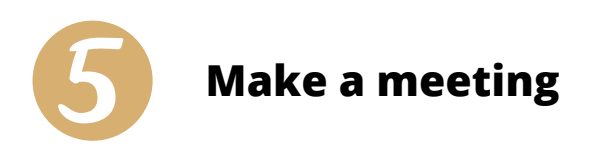

There are two ways to make an meeting:

- By clicking directly on the "calendar" icon from the producers list.
- By clicking on the producer or the product.

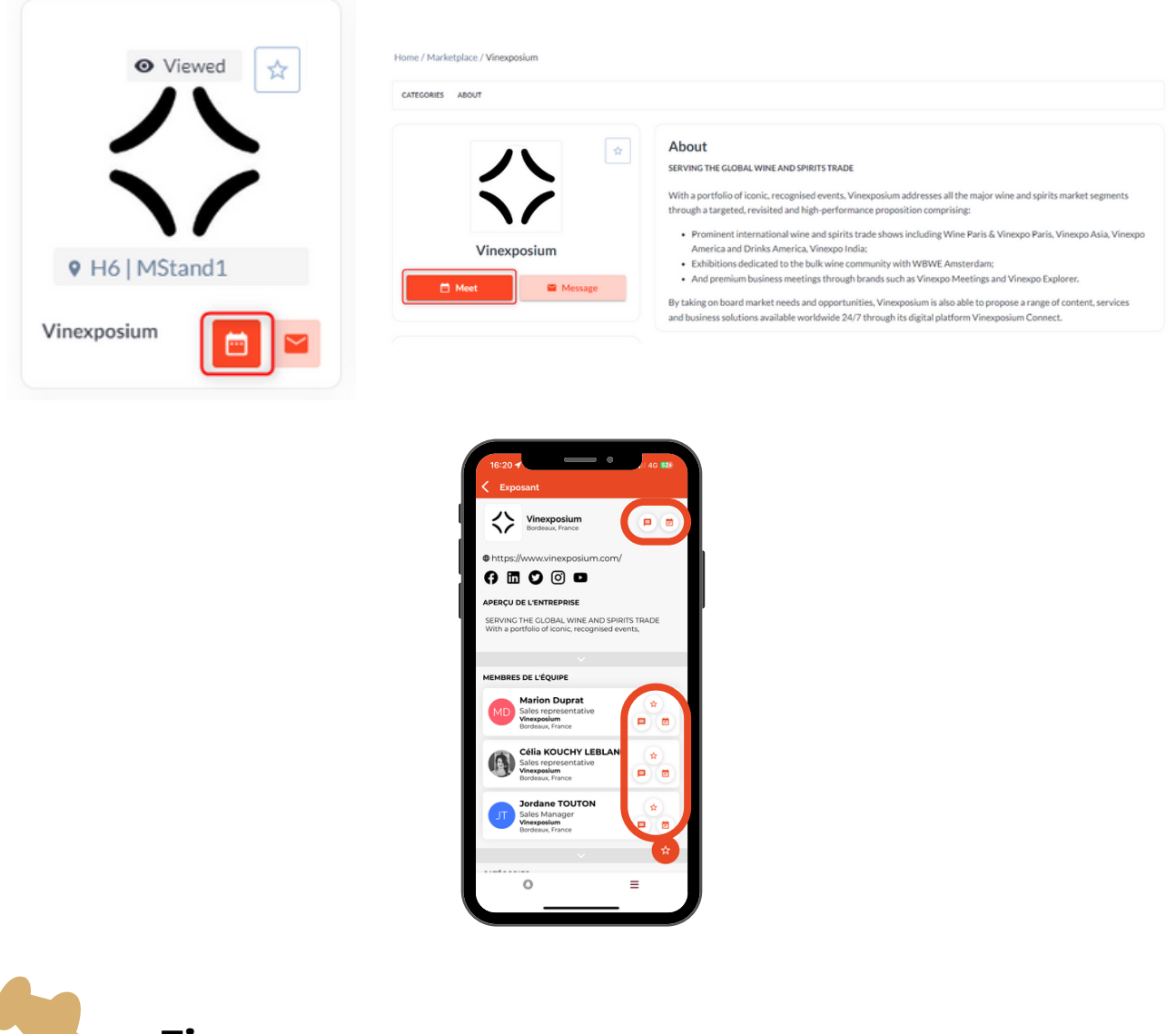

- Tips
- The star allows you to add the producer/product to your favourites.
- Whether you make the request via a producer or a product form, the contact form will be the same.

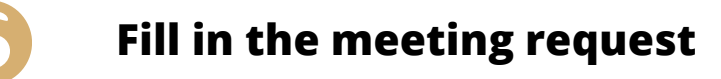

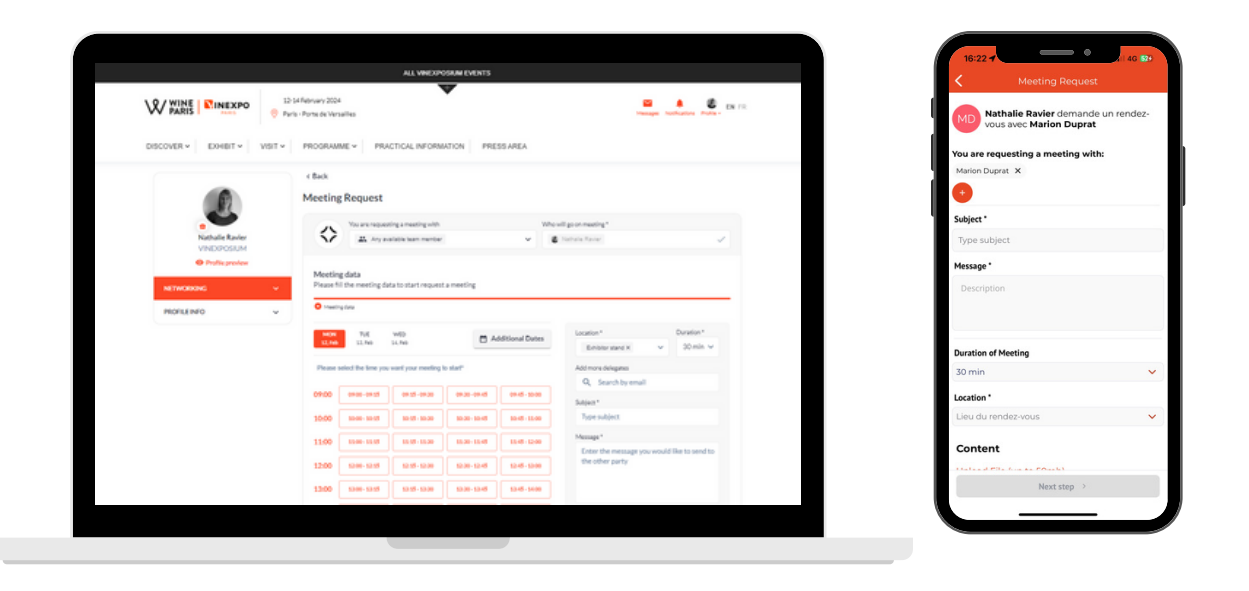

- **NEW :** You can choose the slot before writing your message to book your meeting.
- 'You are requesting a meeting with': select the company member.s you'd like to meet.
- 'Add more delegates' : you can invite other buyers by using their email address (they must already have an account).
- 'Location': select the stand location.
- 'Duration': from 15 minutes to 1 hour.
- 'Subject': reason you are making a meeting.
- 'Message': briefly explain your request.
  - Select the **date** and then the **time**.
  - Click on 'Request meeting'.

| <              | Meeting Rec                             | quest                   |
|----------------|-----------------------------------------|-------------------------|
| MD vous        | dem<br>avec                             | nande un rendez-        |
| Selectionnez u | ne date                                 |                         |
| 12 13          | 14<br>Elive                             |                         |
| •              |                                         |                         |
| Selectionnez   | heure de debut du rei                   | 1dez-vous               |
| 09:00          | 09:00                                   | 09:15                   |
|                | 09:30                                   | 09:45                   |
|                | 10:00                                   | 10:15                   |
| 10:00          | 10:30                                   | 10:45                   |
|                |                                         |                         |
| 11:00          | 11:00                                   | 11:15                   |
|                | 11:30                                   | 10:45                   |
|                | 12:00                                   | 12:15                   |
| 12:00          | 12:30                                   | 12:45                   |
|                |                                         |                         |
|                | 13:00                                   | 13:15                   |
| 12:00          | 12:00<br>12:30<br>13:00<br>Request a me | 12:15<br>12:45<br>13:15 |

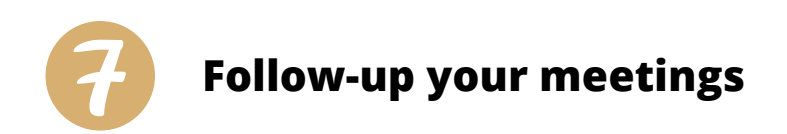

Thanks to the different color codes, you can follow the status of your meetings in the 'My meetings' tab.

| Audrey Marqueyss                   | at       | FEB FEB<br>12 13 | FEB<br>14                                              |                                                                     | Additional Dates |
|------------------------------------|----------|------------------|--------------------------------------------------------|---------------------------------------------------------------------|------------------|
| Sales representativ<br>Vinexposium | ve       |                  |                                                        |                                                                     |                  |
| Profile preview                    |          |                  |                                                        |                                                                     | 荘 Filters 🛅 語    |
| NETWORKING                         | ~        |                  | Confirmed Agenda                                       | Ontic                                                               | anal             |
| PROFILE INFO                       | ~        | 09.00            |                                                        |                                                                     |                  |
|                                    |          | 07.00            |                                                        | Nathalie Ravier (VINEXPOSIUM)                                       |                  |
|                                    |          | 09:15            |                                                        | 0.0900.0915                                                         |                  |
| ACTIVITY LEGEND                    | <u> </u> | 09:30            |                                                        | _                                                                   |                  |
| Pending Meetings                   |          | 09:45 0 09:      | e Ravier (MINEXPOSIUM)<br>d de l'exposant<br>0 - 10 00 |                                                                     |                  |
| Confirmed Meetings                 |          | 10.00 test       | - 1000                                                 |                                                                     |                  |
| Incoming Meetings                  |          | 10:00            |                                                        |                                                                     |                  |
|                                    |          | 10:15            |                                                        |                                                                     |                  |
|                                    |          | 10:30            |                                                        |                                                                     |                  |
|                                    |          | 10:45            |                                                        |                                                                     |                  |
|                                    |          | 11:00            |                                                        |                                                                     |                  |
|                                    |          | 11:15            |                                                        | Nathalie Ravier (VINEXPOSIUM)<br>© exhibitor_stand<br>© 11:00-11:30 |                  |
|                                    |          | 11:30            |                                                        | test                                                                |                  |
|                                    |          | 11:45            |                                                        |                                                                     |                  |

A notification on your profile and an e-mail to the address you specified will be sent when the producer has accepted the meeting.

A number of reminders will be sent to you ahead of the meeting.

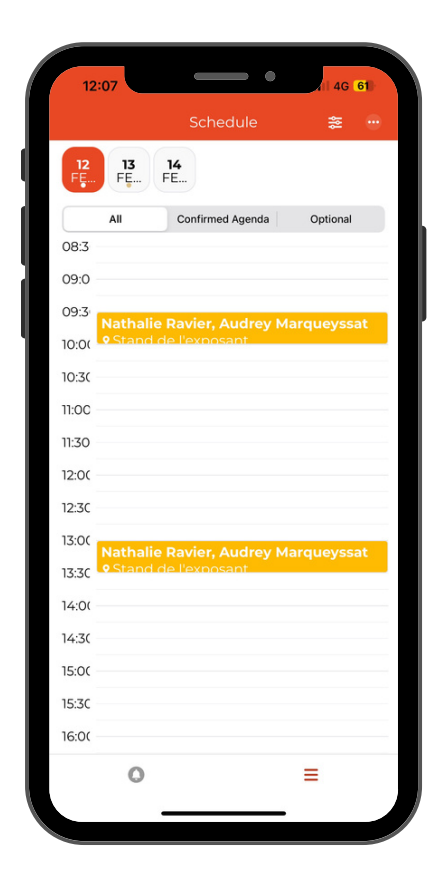

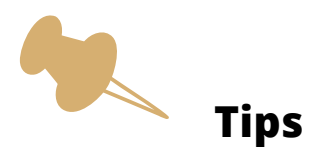

- If a producer requests an appointment with you, **it is essential that you respond by accepting or declining it**. It is also possible to reschedule the meeting by suggesting another date and/or time.
- Meeting are only scheduled and the time slots reserved for each part once both parties have accepted the meeting request.

| Audrey Marqueyssat<br>Sales representation | PEB         PEB           52         13         14                                                                                                    | Additional Dates |
|--------------------------------------------|----------------------------------------------------------------------------------------------------|------------------|
| Vinexposium<br>• Profile preview           |                                                                                                    | 荘 Filters 😁 హ    |
| WORKING ^                                  | PENDING MEETINGS Pending                                                                                                    |                  |
| Dashboard                                  | Monday: 12 Feb 2024 test                                                                                                    |                  |
| Favourites                                 | © 09:00-09:15 test<br>• exhibitor_stand                                                                                                    |                  |
| Ny Schoole                                 | PARTICIPANT FROM YOUR SIDE:<br>Addrey Marqueyseat                                                                                                    |                  |
| Messages                                   | Vinegosium                                                                                                    | Reschedele       |
|                                            | PARTICIPANT FROM OTHER SIDE                                                                                                    | Cancel Meeting   |
|                                            |                                                                                                    |                  |
| TVITY LEGEND ^                             | CONFIRMED MEETINGS Confirmed                                                                                                    | & Invite Link    |
| lending Meetings                           | (1) Monday, 12 Feb 2024 test                                                                                                    |                  |
| Confirmed Meetings                         | Stand de Texposant     Postoriologiant                                                                                                    |                  |
| econing weatings                           | Audrey Marqueyssat<br>Salas representative                                                                                                    |                  |
|                                            | Viseppilum<br>PARTICIPANT FROM OTHER SIDE:                                                                                                    | Reschedule       |
|                                            | Nathalie Ravier     VinDxPoStum                                                                                                    | Cancel Meeting   |
|                                            | INCOMING MEETINGS Incoming                                                                                                    |                  |
|                                            |                                                                                                    |                  |
|                                            | © 1000-13:30 Test                                                                                                    |                  |
|                                            | <ul> <li>Alterio de l'exposaria</li> </ul>                                                                                                    |                  |
|                                            | Addrey Margerysat                                                                                                    | Confirm          |
|                                            | Addrey Margery at<br>2:08 40 40 61                                                                                                    | Confirm          |
|                                            | Addrey Margerysat<br>22.08 • 440 • 61<br>Schedule Pending Meeting                                                                                                    | Coofferm         |
|                                            | 12:08 40: 01<br>Scherbergerigter<br>40: 01<br>C Schedule Pending Meeting<br>Cost test                                                                                                    | Cartiens         |
|                                            | Addrey Margerysat<br>12:08<br>Addrey Margerysat<br>Call Content of the formation<br>Addrey Margerysat<br>Call Content of the formation<br>Call Content of the formation<br>Content of the formation<br>Content of the formation<br>Content of the f                                                                                       | Confirm          |
|                                            | Addrey Margersat<br>2:08                                                                                                    | Coolina          |
|                                            | 12:08 40 (1)<br>Addrey Margersat<br>Addrey Margersat | Confirm          |
|                                            | 12:08 A C C C C C C C C C C C C C C C C C C                                                                                                    | Carlien          |
|                                            | 12:08       A drop Margensation         12:08       A drop Margensation         2:08       A drop Margensation         3:08       A drop Margensation         3:08       A drop Margensation         4:08                                                                                                    | Cartiens         |
|                                            | 12:08       40:00         2:08       40:00         2:08       40:00         2:08       40:00         2:08       40:00         2:08       40:00         2:08       40:00         2:08       40:00         2:08       40:00         2:08       40:00         2:08       40:00         2:08       40:00         2:08       40:00         2:08       40:00         2:08       40:00         2:08       40:00         2:08       40:00         2:08       40:00         2:08       40:00         2:08       40:00         2:08       40:00         2:08       40:00         2:08       40:00         2:08       40:00         2:08       40:00         2:08       40:00         2:08       40:00         2:09       40:00         2:09       40:00         2:09       40:00         2:09       40:00         2:09       40:00         2:09       40:00         2:09       40:00                                                                                                    | Cartiens         |
|                                            | 12:08       40 61         Concentration       40 61         Concentration                                                                                                    | Confirm          |
|                                            | <page-header></page-header>                                                                                                    | Cardina          |
|                                            | <page-header><page-header><image/><image/></page-header></page-header>                                                                                                    | Carfers          |
|                                            | <page-header><image/><image/></page-header>                                                                                                    | Carfers          |

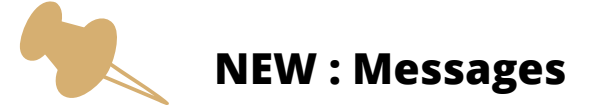

- Once the message has been sent, the person will receive a notification.
- The star allows you **to bookmark a producer** and then find him/her in the "Favorites" section of the profile.

Now you can sort your messages with filters:

- One filter lets you see who has initiated the chat.
- The other lets you select contacts with whom you have validated, pending, incoming, cancelled or no appointments.

|                               |         | Messages                               |                                                                                                    |        |
|-------------------------------|---------|----------------------------------------|----------------------------------------------------------------------------------------------------|--------|
|                               |         | SEARCH CHATS                           | Audrey Marqueyssat<br>Sales representative, Vinexposium                                                                                                    | ±: 8   |
| Athalie Ravie<br>VINEXPOSIU   | er<br>M | Audrey Marqueys a few seconds          | Today<br>Audrey Margueyssat                                                                                                    |        |
| Profile previe     NETWORKING | w 🗸     | You:<br>TestMessageTestMessageTestMess | TestMessage TestMessage TestMe | 16:25  |
| PROFILE INFO                  | •       | V test message                         | Message TestMessage TestMessage TestMessage TestMessage 16.27 TestMessage TestMessage Test | TestMe |
|                               |         |                                        |                                                                                                    |        |
|                               |         |                                        | Enter the message you would like to send to the other party 🕑 Se<br>Hint: Press Ctri-ENTER to send                                                                                                    | end    |

#### Messages

| Q Search           | 3 |
|--------------------|---|
| Who initiated chat |   |
| All                | ^ |
| All                | ~ |
| Initiated by me    |   |
| Received           |   |

| SEARCH CHATS              |   |
|---------------------------|---|
| Q Search                  | 辈 |
| Who initiated chat        |   |
| All                       | ~ |
| Personal chats by meeting |   |
| All                       | ^ |
| All                       | ~ |
| No meeting                |   |
| Confirmed meeting         |   |
| Incoming meeting          |   |
| Pending meeting           |   |
| Canceled meeting          |   |